### **Himmat Plus**

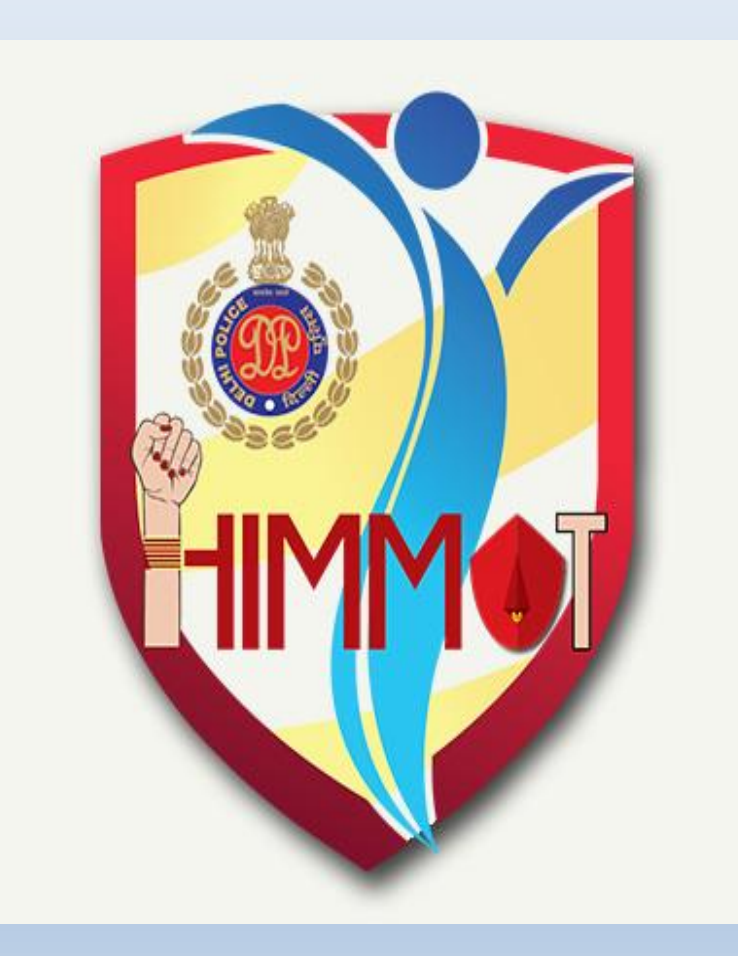

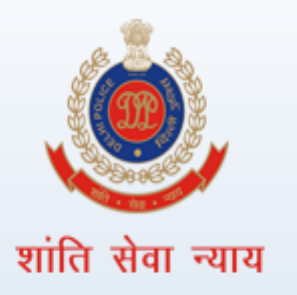

## **Himmat Plus - Splash Screen**

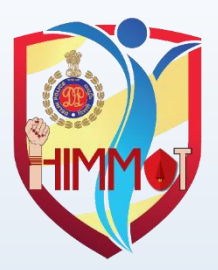

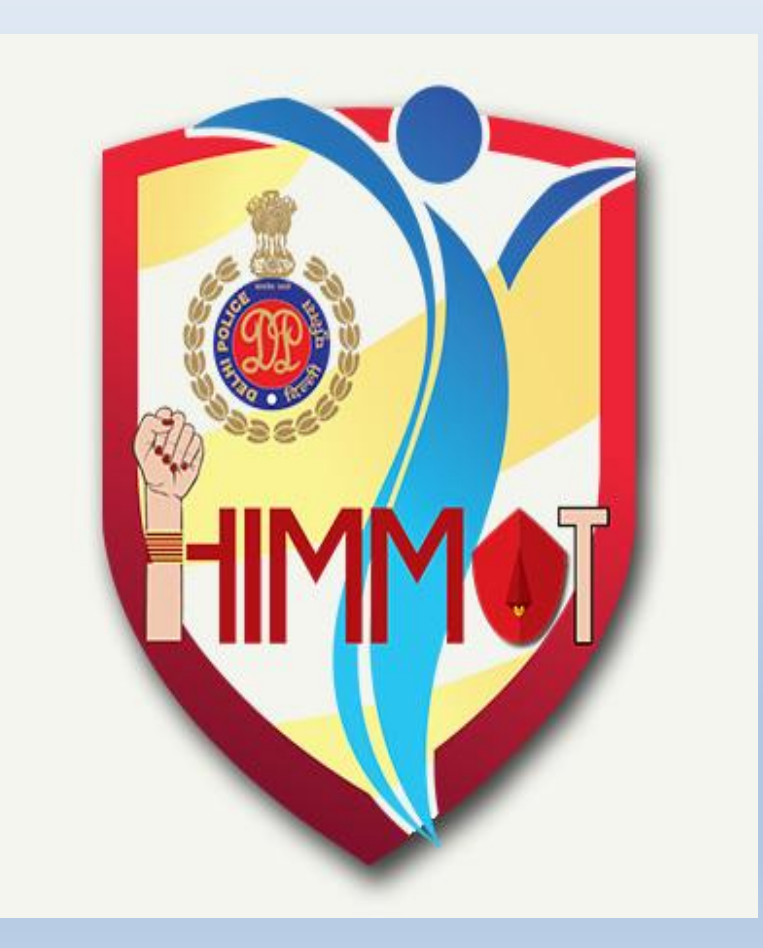

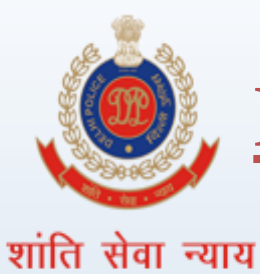

# **Himmat Plus – Language selection**

Screen

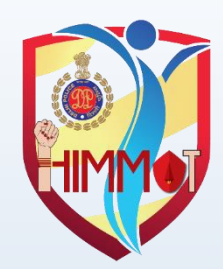

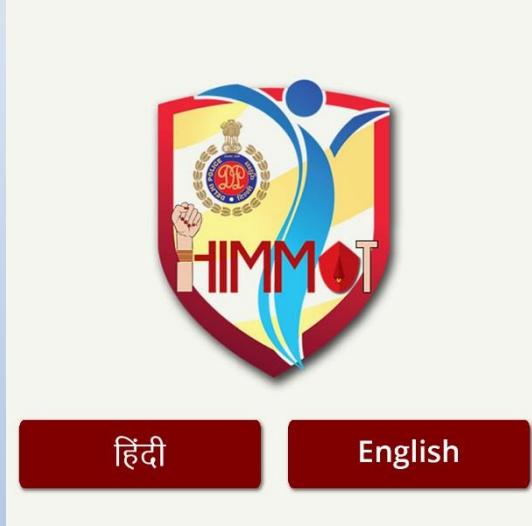

In Language Selection Screen, the interface of the app can be changed to Hindi or English.

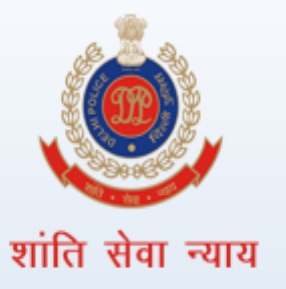

#### Himmat Plus - Login Screen

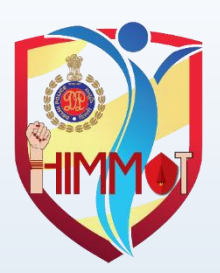

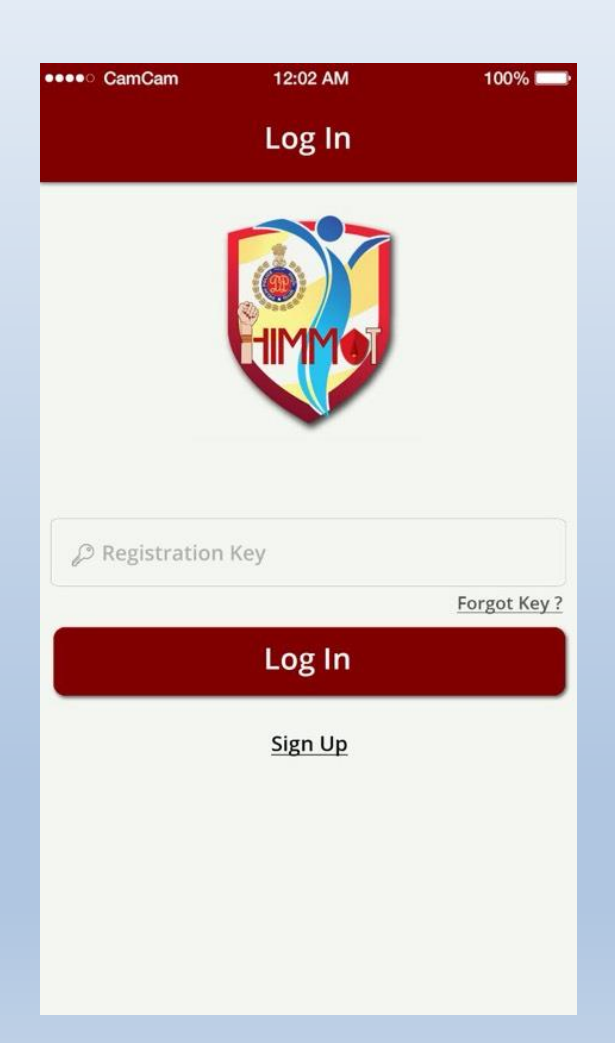

- Already registered users can login using registration key.
- 2- User can get registration key by using Forgot Key Option.

3- New users need to press Sign Up button for registration.

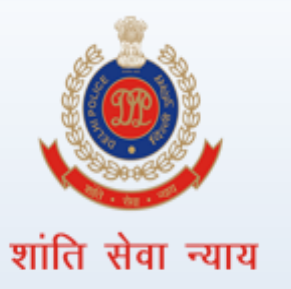

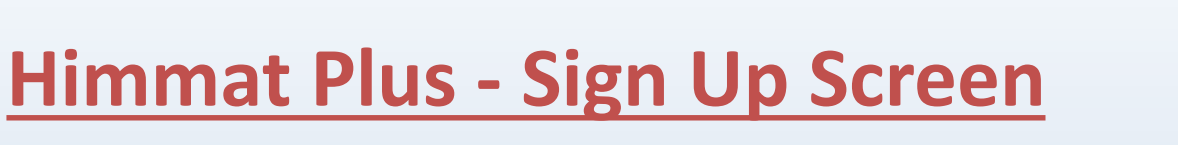

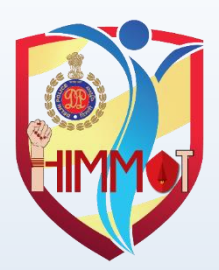

| ●●●○ CamCam   | 12:02 AM     | 100% 📖 |
|---------------|--------------|--------|
| ÷             | Sign Up      |        |
|               |              |        |
|               |              |        |
| <u> </u> Name |              |        |
| 🗍 Mobile      |              |        |
| 🗍 Alternate M | lobile       |        |
|               | Sign Up      |        |
|               | <u>Login</u> |        |
|               |              |        |
|               |              |        |
|               |              |        |
|               |              |        |

The Sign Up tab is for completing the registration process by giving the name, mobile number and an alternate number.

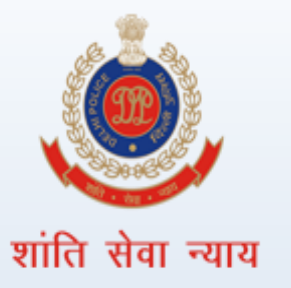

#### **Himmat Plus - Home Screen**

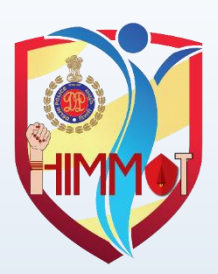

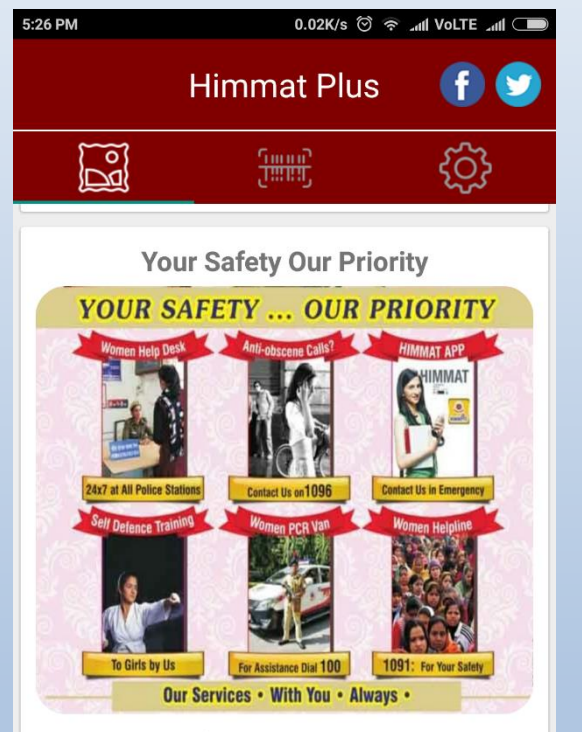

Our women,s safety initiatives. Women help desk: 24\*7 at all police station.

Our request: Avoid taking lonely and unlit routes. On suspicious of followed, contact police, Hold your mobile/purse close to you. Avoid ta aivina lift. for immediate police help call Home Screen can be used by the Delhi Police Team to provide important information, safety tips or other relevant information to users.

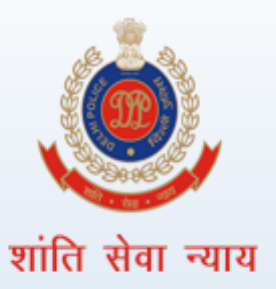

#### Himmat Plus – QR Code Scanner

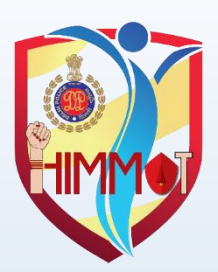

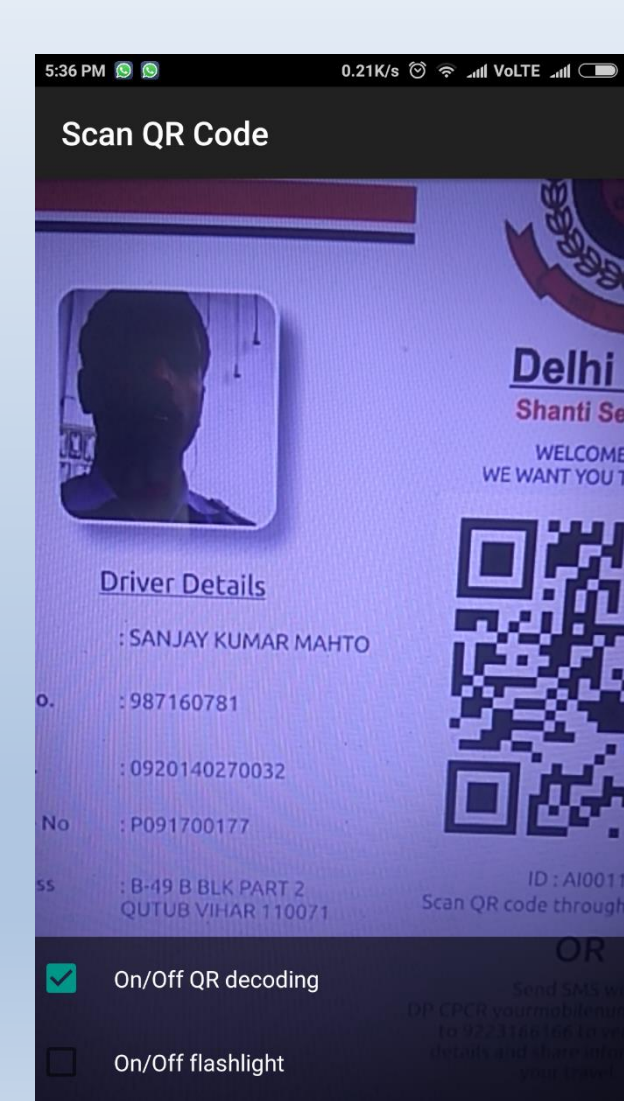

User can scan the QR code from the card placed in the cab/taxi/TSR/Rickshaw to check the driver details and can use report journey option. During journey, Delhi Police team tracks the trip by providing notification to user.

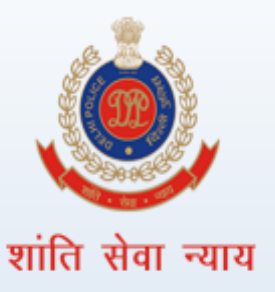

#### <u>Himmat Plus – In Hindi Interface</u>

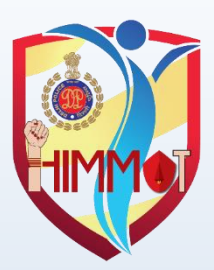

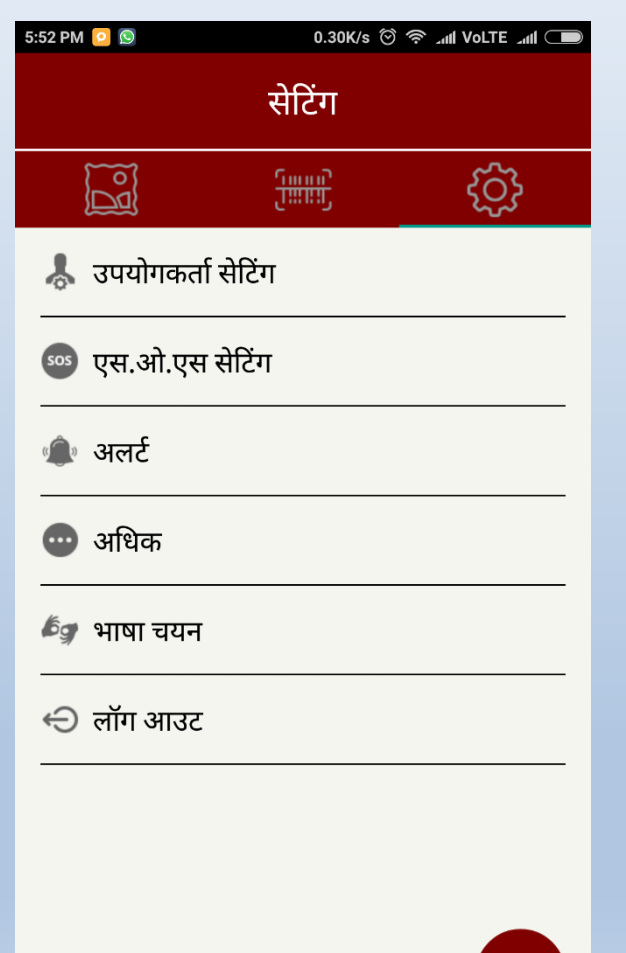

#### Himmat Plus settings tab in Hindi interface.

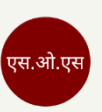

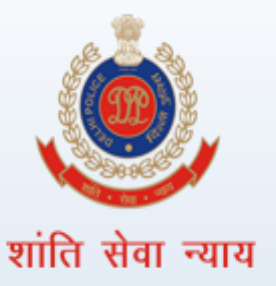

#### <u>Himmat Plus – Settings Tab</u>

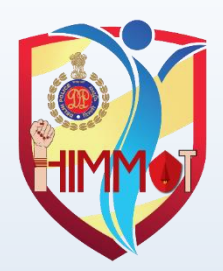

#### 5:36 PM 💽 💽 0.03K/s 💮 🥱 개비 Volte 개비 🔾 Settings ැටු 👃 User Setting SOS Setting sos Alerts More **Language Selection** ⊖ Log Out SOS

- User Setting: in order to change or edit user's emergency contact numbers.
- SOS: for writing an emergency message.
- Alerts: for enabling or disabling 'Power' or 'Shake' alert.
- More: to get general information about the app and First Aid tips.
- Language Selection: to change the interface of the app to English or Hindi.

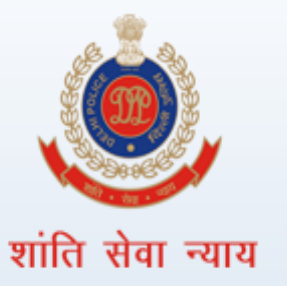

#### <u>Himmat Plus – User setting tab</u>

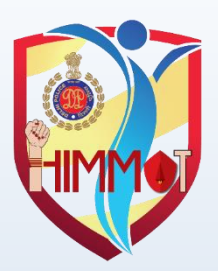

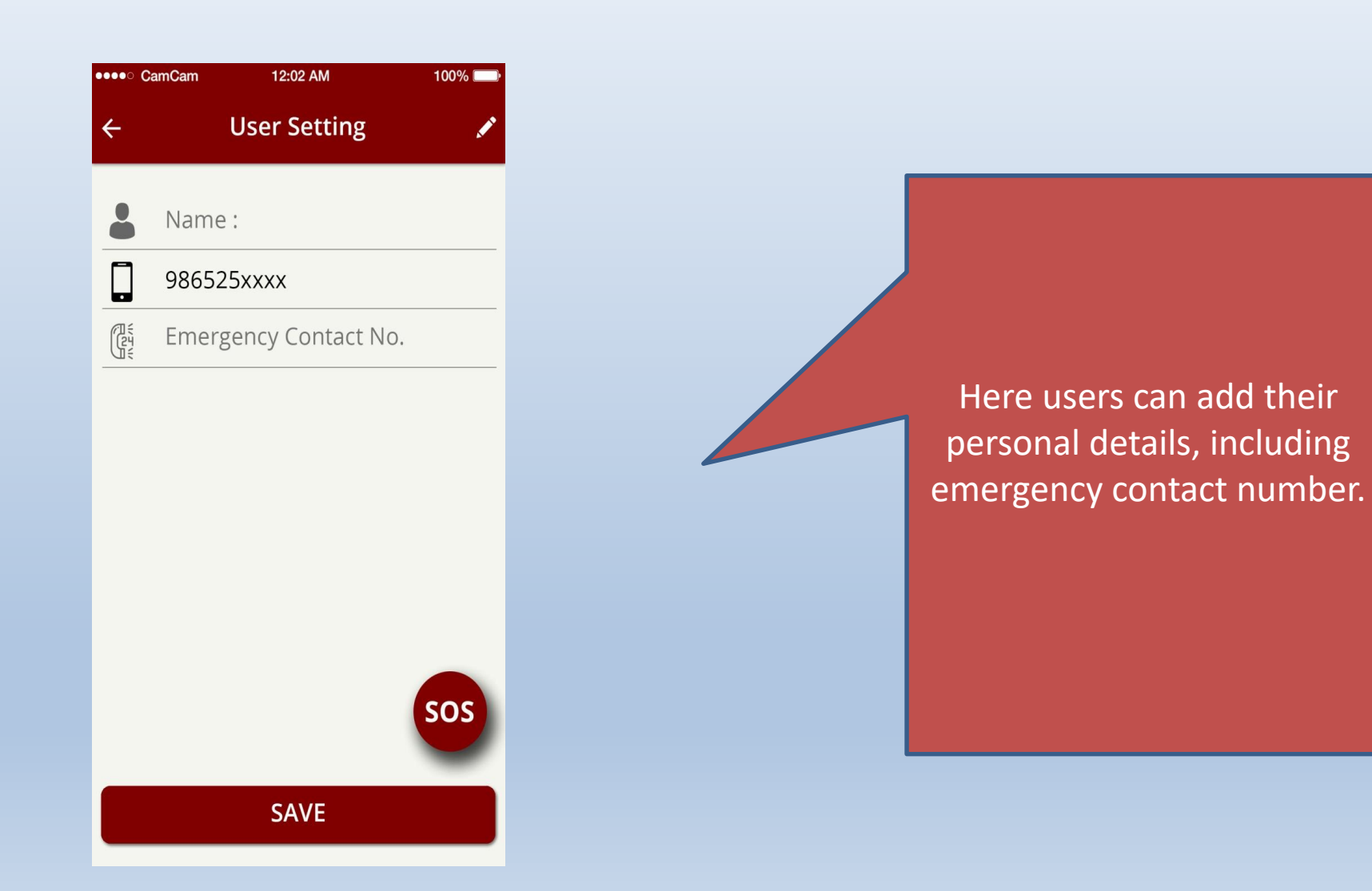

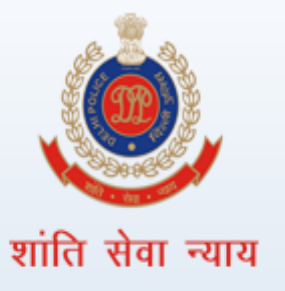

#### Himmat Plus – SOS Setting

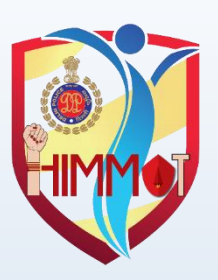

SOS

12:02 AM 100% 🗔 SOS 4 4 **Emergency Message** In SOS tab users can customize Α. Emergency Β. message С. SAVE accordingly & D. also add/edit their Add Contact emergency contact number. sos

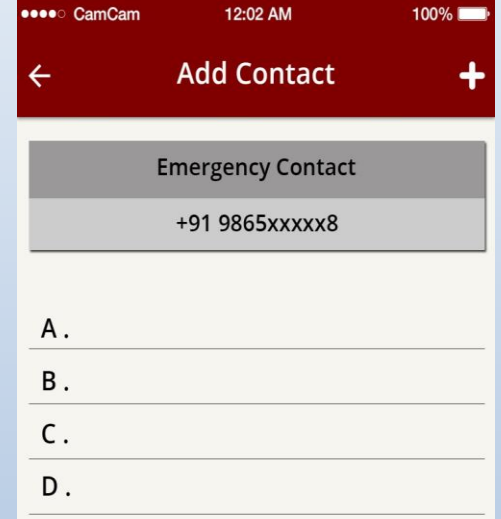

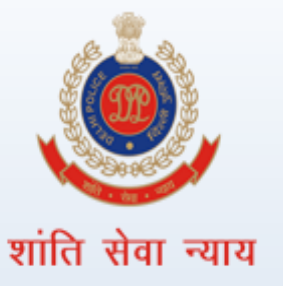

#### **Himmat Plus – More Option**

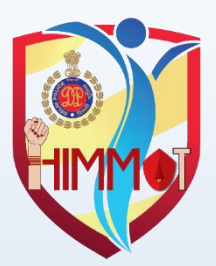

| ●●●○ CamCam | 12:02 AM | 100% 💷 |
|-------------|----------|--------|
| ÷           | More     |        |
| Help        |          |        |
| First Aid   |          |        |
| Himmat Ve   | rsion    |        |
| Terms & Co  | ondition |        |
|             |          | ,      |
|             |          |        |
|             |          |        |
|             |          |        |

More Option: For general information about the application & useful First Aid tips.

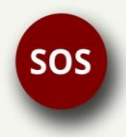

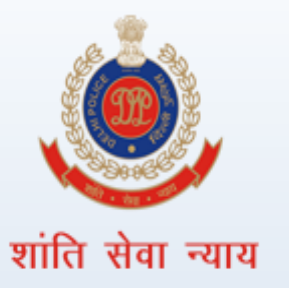

#### Himmat Plus – Language option

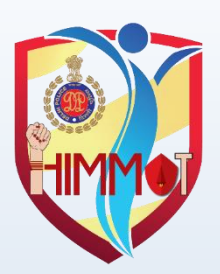

| ⊷⊷∘ CamCam<br>← | 12:02 AM | 100% 🗪  |  |  |
|-----------------|----------|---------|--|--|
| Select          |          |         |  |  |
| हिंदी           |          | English |  |  |
|                 |          |         |  |  |
|                 |          |         |  |  |
|                 |          |         |  |  |
|                 |          |         |  |  |
|                 |          |         |  |  |
|                 |          |         |  |  |
|                 |          |         |  |  |

This tab is for Language selection. The interface of this mobile app can be set to Hindi or English.

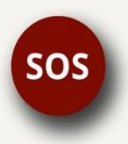

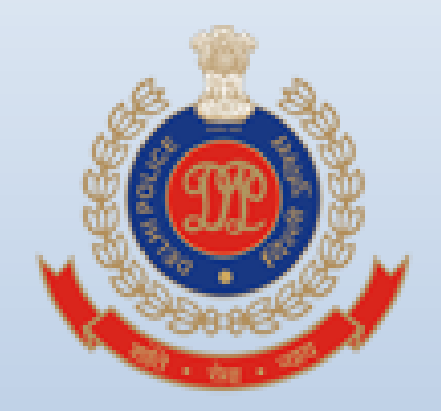

## शांति सेवा न्याय